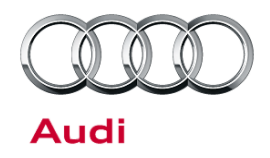

#### 37 Transmission shudders on acceleration

37 15 57 2022600/4 May 6, 2015. Supersedes Technical Service Bulletin Group 24 number 12-38 dated August 24, 2012 for reasons listed below.

| Model(s) | Year        | VIN Range | Vehicle-Specific Equipment |
|----------|-------------|-----------|----------------------------|
| A4, A6   | 2009 - 2010 | All       | 2.0 TFSI and OAW gearbox   |

### Condition

| REVISION HISTORY |            |                                                                  |  |  |
|------------------|------------|------------------------------------------------------------------|--|--|
| Revision         | Date       | Purpose                                                          |  |  |
| 4                | -          | Revised Service (Updated SVM table)                              |  |  |
| 3                | 8/24/2012  | Revised Service (Updated SVM table)                              |  |  |
| 2                | 12/13/2010 | Revised Service (SVM table, addition of ECM software 8K2907115N) |  |  |

• A delay and shudder is felt when vehicle is driven from a stop.

- Shuddering is felt on acceleration from under 15 mph.
- The complaint can be reproduced, but no fault can be found.

### **Technical Background**

Incorrect calibration of the engine control module (ECM), J623 (address word 01) and of the transmission control module (TCM), J217 (address word 02).

### **Production Solution**

Optimized ECM and TCM software.

<sup>© 2015</sup> Audi of America, Inc.

All rights reserved. Information contained in this document is based on the latest information available at the time of printing and is subject to the copyright and other intellectual property rights of Audi of America, Inc., its affiliated companies and its licensors. All rights are reserved to make changes at any time without notice. No part of this document may be reproduced, stored in a retrieval system, or transmitted in any form or by any means, electronic, mechanical, photocopying, recording, or otherwise, nor may these materials be modified or reposted to other sites, without the prior expressed written permission of the publisher.

Technical Service Bulletin

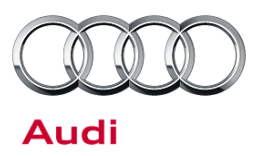

### Service

Check and, if needed, update the ECM software and the TCM software via SVM:

- 1. Follow all instructions in TSB 2011732: 00 Software Version Management (SVM), operating instructions.
- 2. Update the ECM (J623) using the SVM action code as listed in the table below, if necessary.

| Model | Engine and<br>Transmission | Old ECM Software<br>Part Number | Old ECM<br>Software<br>Version<br>(or lower) | New ECM<br>Software Part<br>Number | New ECM<br>Software<br>Version<br>(or higher) | SVM Action<br>Code |
|-------|----------------------------|---------------------------------|----------------------------------------------|------------------------------------|-----------------------------------------------|--------------------|
| A4/A5 | 2.0TFSI, 0AW               | 8K2907115N                      | 0001                                         | 8K2907115AA                        | 0005                                          | B801A008           |
| A4/A5 | 2.0TFSI, 0AW               | 8K2907115D                      | 0005                                         | 8K2907115AA                        | 0005                                          | B801A008           |
| A4/A5 | 2.0TFSI,0AW                | 8K2907115AA                     | 0004                                         | 8K2907115AA                        | 0005                                          | B801A008           |

3. Update the TCM (J217) using the SVM action code as listed in the table below, if necessary.

| Model | Engine and<br>Transmission | Old TCM Software<br>Part Number | Old TCM<br>Software<br>Version<br>(or lower) | New TCM<br>Software Part<br>Number | New TCM<br>Software<br>Version<br>(or higher) | SVM Action<br>Code |
|-------|----------------------------|---------------------------------|----------------------------------------------|------------------------------------|-----------------------------------------------|--------------------|
| A4/A5 | 2.0TFSI, 0AW               | 8K0927155AD                     | 0003                                         | 8K0927155AD                        | 0004                                          | B802A005           |
| A4/A5 | 2.0TFSI, 0AW               | 8K1927155J                      | 0001                                         | 8K1927155J                         | 0004                                          | B802A005           |

- 4. After updating the ECM and/or the TCM, the programmed values of the clutches must be reset as follows:
  - In Guided Functions, select *Transmission Electronics >> Adjustment*. After this function is started, the following question appears: "Have you replaced the control unit for the automatic gearbox?"
  - Answer. Now the fault entry can be deleted and the adaptation of the clutches can be performed.
- 5. Attempt the GFF clutch adaptation test plan. If the test plan fails to adapt the clutches, perform the 0AW Self-Diagnosis Clutch Adaptation Instructions below.

© 2015 Audi of America, Inc.

All rights reserved. Information contained in this document is based on the latest information available at the time of printing and is subject to the copyright and other intellectual property rights of Audi of America, Inc., its affiliated companies and its licensors. All rights are reserved to make changes at any time without notice. No part of this document may be reproduced, stored in a retrieval system, or transmitted in any form or by any means, electronic, mechanical, photocopying, recording, or otherwise, nor may these materials be modified or reposted to other sites, without the prior expressed written permission of the publisher.

# Technical Service Bulletin

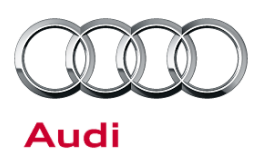

### **0AW Self-Diagnosis Clutch Adaptation Instructions**

Select the following measured values in the self-diagnosis (save these values under "Favorites", if desired):

- Adaptation of the forwards start-up behavior [LO] State
- Adaptation of the backwards start-up behavior [LO] State
- Transmission fluid temperature
- Specified clutch torque

Creep adaptation of the forward and reverse clutch with 0AW gearboxes:

- 1. Make sure that there are no fault entries in the TCM.
- Warm up the gearbox to about 85°C, ideally by pulling away in driving mode D and R at various loads of max. 1500 rpm.

**Tip:** Currently the adaptation is possible only when the measured value transmission temperature is between 80° and 95°C.

- 3. When the vehicle is standing still, select driving mode D.
- 4. Pull away with little acceleration to about 6 mph or 10 km/h. Slowly brake the vehicle with the foot brake. Hold the brake pedal for another 5-10 seconds as the vehicle stands still.
- 5. When stopping, the specified clutch torque must not drop below 20 Nm, otherwise the adaptation fails. If this is the case, change the driving profile (less load, gentler braking).
- 6. Repeat step 4 until the measured value indicates the adaptation of the forwards start-up behavior is successfully completed.
- 7. With the vehicle standing still, select driving mode R.
- Repeat step 4 until the measured value indicates that adaptation of the backwards start-up behavior is successfully completed.
  When stopping, the specified clutch torque must not drop below 20 Nm, otherwise the adaptation fails. If this is the case, change the driving profile.
- 9. After a terminal 15 reset, the adaptation starts over again with status running. Keep the ignition switched on for at least six minutes after a successful adaptation.

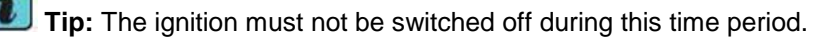

All rights reserved. Information contained in this document is based on the latest information available at the time of printing and is subject to the copyright and other intellectual property rights of Audi of America, Inc., its affiliated companies and its licensors. All rights are reserved to make changes at any time without notice. No part of this document may be reproduced, stored in a retrieval system, or transmitted in any form or by any means, electronic, mechanical, photocopying, recording, or otherwise, nor may these materials be modified or reposted to other sites, without the prior expressed written permission of the publisher.

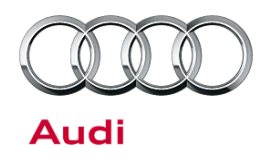

## Technical Service Bulletin

### Warranty

| Claim Type:       | Use applicable claim type. If vehicle is outside any warranty, this Technical Service Bulletin is informational only.        |           |                                          |  |  |
|-------------------|----------------------------------------------------------------------------------------------------|-----------|------------------------------------------|--|--|
| Service Number:   | 2470                                                                                                    |           |                                          |  |  |
| Damage Code:      | 0039                                                                                                    |           |                                          |  |  |
| Labor Operations: | Check software level in ECM and TCM (Use if no update is needed)                                                             | 2470 0199 | 20 TU                                    |  |  |
|                   | Update ECM software via SVM                                                                                                  | 2470 2599 | 60 TU                                    |  |  |
|                   | Update TCM software via SVM                                                                                                  | 3730 2599 | 60 TU                                    |  |  |
|                   | Clutch adaptation (Use only if GFF adaptation does not work)                                                                 | 3735 0599 | 50 TU                                    |  |  |
| Diagnostic Time:  | GFF (Clutch adaptation)                                                                                                    | 0150 0000 | Time stated on<br>diagnostic<br>protocol |  |  |
|                   | Road test prior to service procedure                                                                                         | 0121 0002 | 10 TU                                    |  |  |
|                   | Road test after service procedure                                                                                            | 0121 0004 | 10 TU                                    |  |  |
|                   | Technical diagnosis at dealer's discretion<br>(Refer to Section 2.2.1.2 and Audi Warranty Online for DADP allowance details) |           |                                          |  |  |
| Claim Comment:    | As per TSB #2022600/4                                                                                                    |           |                                          |  |  |

All warranty claims submitted for payment must be in accordance with the *Audi Warranty Policies and Procedures Manual*. Claims are subject to review or audit by Audi Warranty.

## **Additional Information**

The following Technical Service Bulletin will be necessary to complete this procedure:

• TSB 2011732 00 Software Version Management (SVM), operating instructions.

All parts and service references provided in this TSB (2022600) are subject to change and/or removal. Always check with your Parts Department and service manuals for the latest information.

<sup>© 2015</sup> Audi of America, Inc.

All rights reserved. Information contained in this document is based on the latest information available at the time of printing and is subject to the copyright and other intellectual property rights of Audi of America, Inc., its affiliated companies and its licensors. All rights are reserved to make changes at any time without notice. No part of this document may be reproduced, stored in a retrieval system, or transmitted in any form or by any means, electronic, mechanical, photocopying, recording, or otherwise, nor may these materials be modified or reposted to other sites, without the prior expressed written permission of the publisher.